## FLUCARD FOR PENTAX 16GB O-FC1 の ファームウェアアップデート方法

## ◇対象機種:

バージョン 00.1.00.00(カード)、バージョン 00.1.00.00 および 00.1.00.01(コンテンツ)

## ◇ファームウェア バージョン確認方法

[1] カメラのカードスロット 2 に FLUCARD をセットして通信端末と無線 LAN で接続します。 通信端末との接続手順は、こちら

http://www.ricoh-imaging.co.jp/japan/support/man-pdf/o-fc1\_setup.pdf

- [2] 通信端末で FLUCARD のメニュー画面を表示し、「設定」をタップします。
- [3]「情報」をタップします。
- [4]「通信情報」と「バージョン情報」が表示され、「バージョン情報」画面に、カメラ、カード、コンテンツの バージョンが表示されます。

バージョン 00.1.00.00(カード)、バージョン 00.1.00.00 および 00.1.00.01(コンテンツ)がバージョンアップ の対象になります。

- ・アップデートした FLUCARD を元のバージョンに戻すことはできません。
- ・なお、アップデート方法についてご不明な点がございましたら、アップデートを実行する前に、弊社 お客様相談センターまでお問い合わせくださいますようお願いいたします。

## 【 バージョンアップ手順 】

アップデート前に FLUCARD 内の画像データをコピーしておくことをお勧めします

カメラでフォーマットした FLUCARD を準備します

(フォーマットすると画像等のデータは消去されますのでご注意ください)

- (1) ダウンロードした 圧縮ファイル (v00010002.zip)を PC 上で解凍します
- (2) FLUCARD を PC の SD スロットに挿入します(カメラの SD カードスロットおよびカードリーダー経由でも可能です)
- (3) 起動音が鳴るので、鳴り終わるまで待ちます。(約20~30秒)
- (4)鳴り終わったのを確認して、(1)で解凍した以下のホルダーとファイル全てを FLUCARD のルートヘコ ピーします
  - ¥code
  - autorun.sh

html

initramfs3.gz

program.bin

- (5)安全な取り外しの手順に従って FLUCARD を PC の SD スロットから引き抜きます
- (6) FLUCARD を PC の SD スロットから引き抜き、再度挿入すると、カードおよびコンテンツのバージョンアッ プが自動開始します

バージョンアップ時間は約60秒です

バージョンアップ中には ジジジジジジ のブザー音の後にピー、ピーと鳴ります

- (7)カードのバージョンアップが完了すると、ピーポ、ピーポ、ピーポ、ピーポ・と特別な音がしますので、 そのまま、安全な取り外しの手順に従ってFLUCARDをPCのSDスロットから引き抜きます
- (8)カードのバージョンアップが正常に完了すると、(4)でコピーしたホルダー、ファイルは全て消去されま す

以後、FLUCARD をフォーマットしても、コンテンツは消去されません

(9)カメラと接続した後、「設定」「情報」でバージョンが 00.1.00.01(カード) および 00.1.00.02(コンテンツ)にな っていることを確認してください

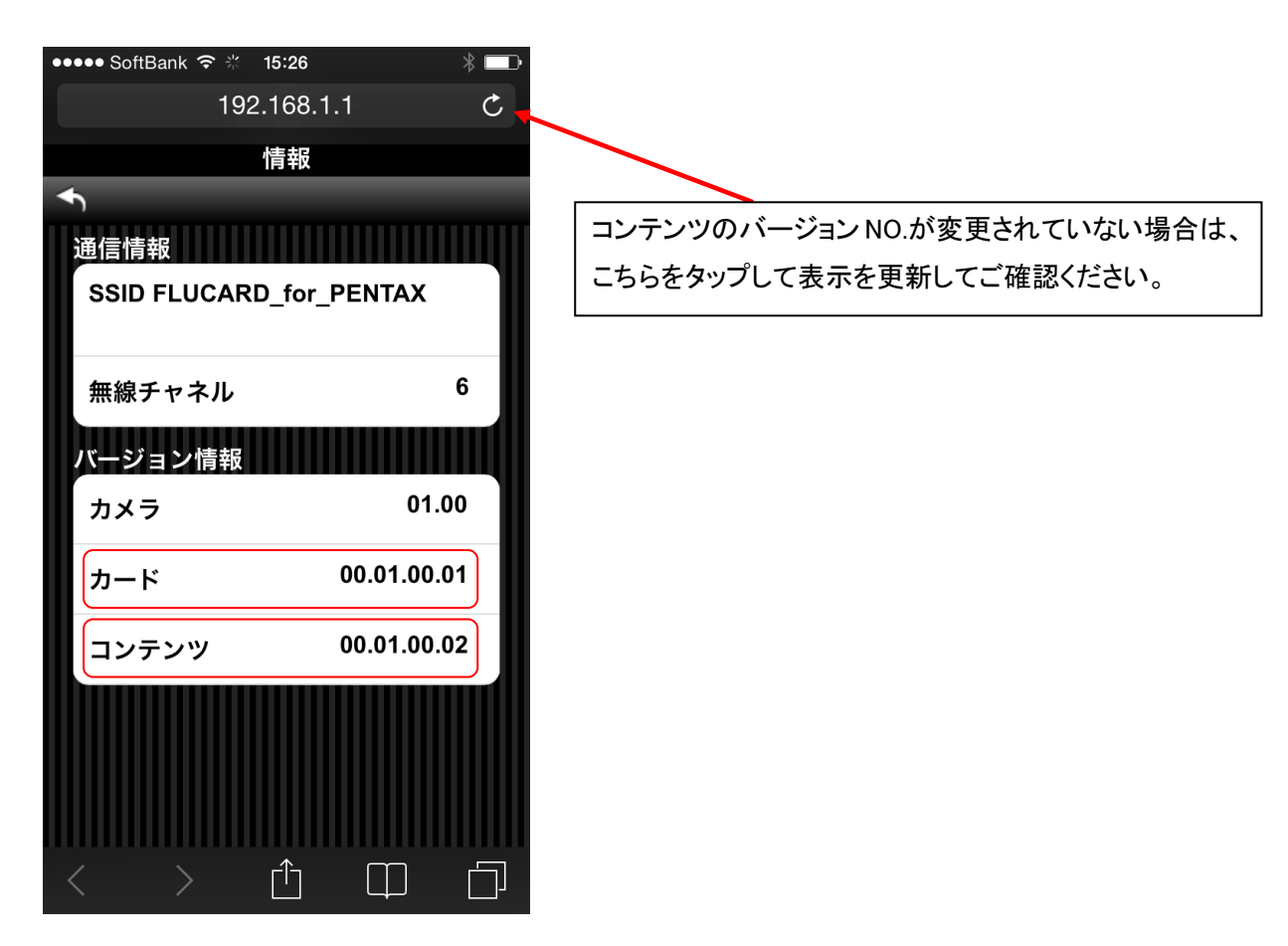

※ 画面イラストは一例です。 画面表示は、お使いの機器によって異なります。

(10)カメラでフォーマットしてご使用ください